#### **THERAPISTS**

#### **CREATING DEFAULTS FOR CASELOAD** – Go to Caseload Maintenance -> My Caseload:

Therapists should create defaults for their session notes that will populate onto each note when created. These defaults can include:

- Service Setting
   Location
- Default CPT Code(s) Default ICD 10 Code(s)

At the end of each child's enrollment, click the "Defaults" button.

| Ň | y Caseloa                                                   | d              |           |            |             |          |             |      |          |          |                    |          |             |          |  |
|---|-------------------------------------------------------------|----------------|-----------|------------|-------------|----------|-------------|------|----------|----------|--------------------|----------|-------------|----------|--|
| ſ | Filter By<br>Provider: Session: 2021 - 2022 Winter V Search |                |           |            |             |          |             |      |          |          |                    |          |             |          |  |
|   |                                                             |                |           |            |             |          |             |      |          |          |                    |          |             |          |  |
|   | Status                                                      | ESID           | Last Name | First Name | County      | Provider | District    | Туре | From     | To       | Service            | Assigned |             |          |  |
|   |                                                             | RS2122W0016895 | BOYKIN    | MATTIE     | SCHENECTADY |          | Schenectady | RS   | 01/20/22 | 06/24/22 | ST 2x30 Individual |          | Attendances | Defaults |  |
|   |                                                             | RS2122W0016896 | BOYKIN    | MATTIE     | SCHENECTADY |          | Schenectady | RS   | 01/20/22 | 06/24/22 | ST1 1x30 Group     |          | Attendances | Defaults |  |
| C |                                                             | RS2122W0016596 | BROUSSARD | DENVER     | SCHENECTADY |          | Schenectady | RS   | 09/07/21 | 01/04/22 | ST 2x30 Individual |          | Attendances | Defaults |  |
|   |                                                             | RS2122W0016597 | BROUSSARD | DENVER     | SCHENECTADY |          | Schenectady | RS   | 09/07/21 | 01/04/22 | ST1 1x30 Group     |          | Attendances | Defaults |  |

Now enter the Service Setting, Location, Default CPT Code for New Attendance, Default ICD 10 Code for New Attendance, and click "SAVE".

| Enrollment Defaults                                                                                                    |      |
|----------------------------------------------------------------------------------------------------|------|
| Child Name: BOYKIN, MATTIE Electronic Service ID: RS2122W0016895 Enrollment Type: RS RS Type: ST<br>County: SCHENECTADY Provider: District: Schenectady<br>Service Nickname: |      |
| Enrollment Notes:                                                                                                    |      |
| Pror each new attendance use these default values                                                                                                    |      |
| Bill each entry as 1 30 minute session(s) for a total duration of 30 minutes.                                                                                                |      |
| Service Setting: Preschool                                                                                                    |      |
| Default CPT Code for new attendance                                                                                                    |      |
| CPT Code Units<br>Exercision Description Units<br>Exercision 2007 TREATMENT OF SPEECH LANGUAGE VOICE COMMUNICATION AND/OR AUDITORY PROCESSING DISORDER INDIVIDUAL            |      |
|                                                                                                    |      |
| Default ICD10 Code for new attendance ICD 10 Code Description Edit F80.2 Mixed receptive-expressive language disorder Delete                                                 |      |
|                                                                                                    | Save |

Now when you go to your *Weekly Attendance* calendar and create your session note, all of those defaults will populate onto your new note. At any time, you can change your defaults on the note.

| <u>0</u>                   |                                                                                                    |                  |
|----------------------------|----------------------------------------------------------------------------------------------------|------------------|
| New Session for Jun 10, 20 | 22                                                                                                    | ×                |
| Time In: 09:00 AM 🗸        | Time Out:09:30 AM V                                                                                                    | Setting:         |
| Bill this session as: 1.00 | x30 minute session(s)                                                                                                    | Location:        |
| Co-Visit with Supervisor   | Little Red Schoolhour                                                                                                    | se, Hurley, NY 👻 |
| [BOYKIN, MATTIE ]          | Child:<br>BOYKIN, MATTIE 2×30 - ST - I 01/2022 - 06/24/22<br>Entry Type: [Provided Treatment Session ¥<br>V Diagnosis Code(s):<br>F80.2 | ~                |
|                            | CPT Codes: [Lookup]                                                                                                    | Units:           |
|                            | 92507 TREATMENT OF SPEECH, LANGUAGE, VOICE,<br>COMMUNICATION, AND/ OR AUDITORY PROCESSING DISORDER;<br>INDIVIDUAL                       | 1                |
|                            | •                                                                                                    |                  |
|                            | •                                                                                                    |                  |
|                            | •                                                                                                    |                  |
|                            | •                                                                                                    |                  |
|                            | Does Not Meet Medicaid Requirements                                                                                                    |                  |
|                            | Progress: ONo Progress O Limited Progress O Progress                                                                                    |                  |
|                            | Session Notes:                                                                                                    |                  |
|                            |                                                                                                    |                  |
|                            | -                                                                                                    | ave cancel       |

#### SIGNING ATTENDANCE / REVIEW AND SIGN:

- Go to Attendance -> Digital Signature -> Review and Sign Attendance.
- The next screen will show your profile and any unsigned attendances with problems.
  - Your profile information should have all green checkmarks. If not, then make corrections before trying to sign attendances. The screen shot below shows that this therapist is missing her PIN.
  - Any attendances with errors will show up under the "Audit" tab.

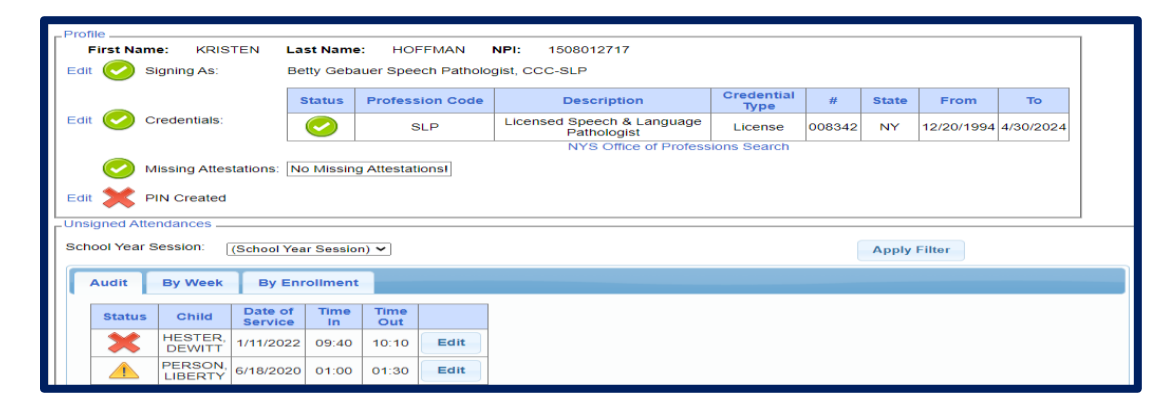

• Within the unsigned attendances, there will be icons listed under the "Audit" tab in the "Status" column. The Audit tab will show all errors and warnings.

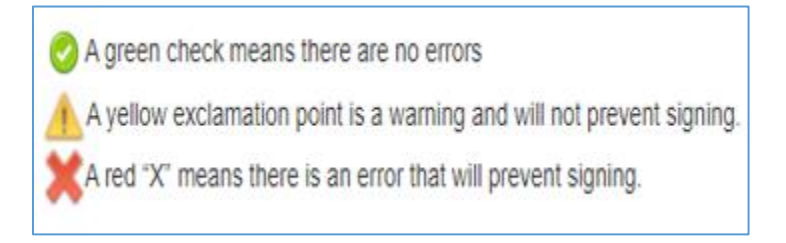

#### YELLOW WARNINGS. All warnings should be checked and not just by-passed.

- Click on the yellow yield sign with exclamation point to see what the warning is.
  - In the screen shot below, the warning is for "Exceeds Weekly Frequency for Enrollment". This warning was for a make-up.
  - Click the "Edit" to make sure that you have chosen make-up session for this note. If not, make the change to the note now. You can now by-pass this warning.

| udit   | By Week           | By Enr             | oliment    |             |      |                                                                            |    |
|--------|-------------------|--------------------|------------|-------------|------|----------------------------------------------------------------------------|----|
| _      |                   | -                  |            | _           |      |                                                                            |    |
| Status | Child             | Date of<br>Service | Time<br>In | Time<br>Out |      |                                                                            |    |
| ×      | HESTER,<br>DEWITT | 1/11/2022          | 09:40      | 10:10       | Edit | Issue Type Description Data Causing Issue                                  |    |
|        | LIBERTY           | 6/18/2020          | 01:00      | 01:30       | Edit | WARNING Exceeds Weekly Frequency for Enrollment Enrollment Frequency: 2x30 |    |
|        | RHODES,<br>BOBBIE | 1/18/2022          | 11:35      | 12:05       | Edit |                                                                            | Ok |
|        | RHODES,<br>BOBBIE | 1/20/2022          | 11:30      | 12:00       | Edit |                                                                            |    |
|        | RHODES,<br>BOBBIE | 1/21/2022          | 09:40      | 10:10       | Edit |                                                                            |    |

#### **RED ERRORS.** All errors must be corrected or attendance cannot be signed.

- Click on the red X to see what the error is.
  - In the screen shot below, the error is "Attendance Group Size Differs From the Expected Size of the CPT Code Listed".
    - The screen shot shows the CPT Code used is 92507 which is for an individual session, but the group size was for 2.
  - Click the "Edit" to correct the session note, and change the CPT Code to a group CPT Code.

| ٦U | nsigned Atter | ndances            |                    |            |             |      |                             |                                                                                                    |                                                                  |
|----|---------------|--------------------|--------------------|------------|-------------|------|-----------------------------|----------------------------------------------------------------------------------------------------|------------------------------------------------------------------|
| S  | chool Year S  | ession: [          | (School Yea        | r Session  | ) 🗸         |      |                             |                                                                                                    | ×                                                                |
|    | Audit         | By Week            | By Enr             | oliment    |             |      | Issues Fou<br>Issue<br>Type | nd With Attendance:<br>Description                                                                        | Data Causing Issue                                               |
|    | Status        | Child              | Date of<br>Service | Time<br>In | Time<br>Out |      | ERROR                       | Attendance group size differs from the expected size<br>of the CPT code listed (Marked as Meets Medicaid) | CPT Code: 92507   Expected<br>Group Size: 1   Actual Group Size: |
|    | ×             | DEWITT             | 1/11/2022          | 09:40      | 10:10       | Edit |                             |                                                                                                    |                                                                  |
|    |               | PERSON,<br>LIBERTY | 6/18/2020          | 01:00      | 01:30       | Edit |                             |                                                                                                    | Ok                                                               |
|    |               | RHODES,<br>BOBBIE  | 1/18/2022          | 11:35      | 12:05       | Edit |                             |                                                                                                    |                                                                  |

• Review and sign "By Week" tab:

- Under the "By Week" tab, the attendances are listed by date.
- Click on the "Review and Sign" week that you want to sign. Now you can toggle by each day of the week.
- If your note is not correct or you want to make a change, you can "Edit" your note at this time.

| Profile                                       |               |                                      |                    |                                           |                    |        |       |            |           |  |  |  |  |  |
|-----------------------------------------------|---------------|--------------------------------------|--------------------|-------------------------------------------|--------------------|--------|-------|------------|-----------|--|--|--|--|--|
| First Nan                                     | ne: KRISTE    | N Last Name                          | C HOFFMAN          | NPI: 1508012717                           |                    |        |       |            |           |  |  |  |  |  |
| Edit 🕑 S                                      | Signing As:   | Betty Geba                           | uer Speech Patholo | gist, CCC-SLP                             |                    |        |       |            |           |  |  |  |  |  |
|                                               |               | Status                               | Profession Code    | Description                               | Credential<br>Type |        | State | From       | То        |  |  |  |  |  |
| Edit 🕑 (                                      | Credentials:  | 0                                    | SLP                | Licensed Speech & Language<br>Pathologist | License            | 008342 | NY    | 12/20/1994 | 4/30/2024 |  |  |  |  |  |
| NYS Office of Professions Search              |               |                                      |                    |                                           |                    |        |       |            |           |  |  |  |  |  |
| Missing Attestations: No Missing Attestations |               |                                      |                    |                                           |                    |        |       |            |           |  |  |  |  |  |
| Edit Y PIN Created                            |               |                                      |                    |                                           |                    |        |       |            |           |  |  |  |  |  |
| Edit 💢 PIN Created                            |               |                                      |                    |                                           |                    |        |       |            |           |  |  |  |  |  |
| Unsigned Attendances                          |               |                                      |                    |                                           |                    |        |       |            |           |  |  |  |  |  |
| School Year                                   | Session: (Sc  | thool Year Sessio                    | n) 🗸               |                                           |                    |        | Apply | Filter     |           |  |  |  |  |  |
| _                                             | _             |                                      | -                  |                                           |                    |        |       |            |           |  |  |  |  |  |
| Audit                                         | By Week       | By Enrollment                        |                    |                                           |                    |        |       |            |           |  |  |  |  |  |
| Start<br>Date                                 | End<br>Date   | Number Of<br>Unsigned<br>Attendances | Navigation         |                                           |                    |        |       |            |           |  |  |  |  |  |
| 10/27/20                                      | 19 11/02/2019 | 1                                    | Review And<br>Sign |                                           |                    |        |       |            |           |  |  |  |  |  |
| 06/14/20                                      | 20 06/20/2020 | 1                                    | Review And<br>Sign |                                           |                    |        |       |            |           |  |  |  |  |  |
| 01/02/20                                      | 22 01/08/2022 | 28                                   | Review And<br>Sign |                                           |                    |        |       |            |           |  |  |  |  |  |
| 01/09/20                                      | 22 01/15/2022 | 34                                   | Review And<br>Sign |                                           |                    |        |       |            |           |  |  |  |  |  |
| 01/16/20                                      | 22 01/22/2022 | 30                                   | Review And<br>Sign |                                           |                    |        |       |            |           |  |  |  |  |  |
| -                                             |               |                                      |                    |                                           |                    |        |       |            |           |  |  |  |  |  |

| unda | y (0) Monday ( | 1) Tuesday          | (i) Wednesday    | (A) Th          | ursday (0)      | Friday (C  | Sutu        | stay (6) |                     |                        |                   |              |                 |                                                                                                    |
|------|----------------|---------------------|------------------|-----------------|-----------------|------------|-------------|----------|---------------------|------------------------|-------------------|--------------|-----------------|----------------------------------------------------------------------------------------------------|
| 0    | Status         | Child Same          | ESO              | Service<br>Type | Service<br>Date | Time<br>in | Time<br>Out | Duration | Sessions<br>To Bill | Minutes Per<br>Session | Neutes<br>To Bill | CFT<br>Codes | ICD<br>Codes    | Kens                                                                                                    |
|      | MILLIAND       | BENTON,<br>JERROD   | R51520H0022967   | হা              | 1025/19         | 08:00 AM   | 06 30 AM    | 30       | 100                 | 30                     | 30                | 92907 (x1)   | F80.1<br>F80.1  | Notes for training purposes. Loven ipsum dolor sit amet, consecteiur adipscing elit.<br>Natils sit amet interdum nonc, in guis scelerisique mauris. Donec congue mauris ut<br>stricitunt moleste. Nunc dapibus pretium metus, sit amet finibus ipsum finibus sed. |
|      |                | CHERRY,<br>YONG     | R5152010014754   | \$7             | 1025119         | (9:00 AM   | 09.30 AM    | 30       | 100                 | 20                     | 30                | \$2507 (x1)  | F01.0           | Notes for training purposes. Loren pour door sit anet, consecteur adjoicing elit.<br>Nota sit anet interdum nunc. In quis sosterisique mauris. Donec comple mauris ut<br>socidunt molestie. Nunc dapibus prefium metur, sit anet finibus pour finibus sed.        |
|      | 期間期            | WINTERS.<br>LEANORA | R\$1920110014052 | ST              | 1025/19         | 09.45.44   | 10.15.AM    | 20       | 100                 | 30                     | 30                | \$2507 (xt)  | F80.0,<br>F80.1 | Notes for training purposes: Lovem pourn door sit amet, consectetur adpiscing ett.<br>Nala sit amet interdum nunc. in quis scelerisque mauris. Dorec congue mauris ut<br>Sincidurit moleste. Nunc dapibus pretium netus, sit amet finibus pour finibus sest.      |
|      |                | DAVILA<br>FOSTER    | R\$1920H0014799  | ST              | 10/26/19        | 10:25 AM   | 11:05 AU    | -30      | 100                 | n                      | 30                | \$2507 (xt)  | F80.0           | Notes for training purposes. Loven poun dolor of amet, consectetur adjoscing etil.<br>Nala sit anet infordum nunc. In quis scelerisque mauris. Donec congue mauris ut<br>tincidunt molestie. Nunc dapibus pertium metuu, sit amet finibus goum finibus set.       |
|      | 關調和            | CAKES,<br>CHERYL    | R5192010022741   | ŞŢ              | 1026/19         | 11.30.AM   | 12:00 PM    | 30       | 100                 | 30                     | 30                | 52507 (xt)   | F80.0           | Notes for training purposes Loven posen dolor sit amet, consecteur adopscing ett.<br>Nalla sit amet interdum nunc, in quis sceletisque mauris. Donec congue mauris ut<br>tincidunt notestie. Nunc deplous pretium metus, sit amet finibus (psum finibus set.      |
|      |                | NORVOCO.<br>ROSSANA | R51920110122744  | 57              | 10/28/19        | 12.15 PM   | 12.45 PM    | 30       | 100                 | 30                     | 32                | 52507 (xt)   | F80.0           | Notes for training purposes. Loren (psum dolor sit amet, consectetur adopscing ett.<br>Nulla sit amet interdum nunc. In quis scelerisigne mauris. Donec congue mauris uf<br>tricidunt moleste. Nunc daptios pretium metus, sit amet finitus (psum finitus sed     |
|      | MILLION GOD    | KRAUSE,<br>EVON     | R\$192010014565  | \$71            | 1025/19         | 1250 PM    | 01.20 PM    | 30       | 100                 | - 30                   | 30                | 92507 (p.f.) | F80.0,<br>F80.1 | Notes for training purposes. Loven poun dolor sit anet, consecutive adaption elit.<br>Nulla sit anet intertum nonc. In quis scelerisque mauris. Donec conque mauris uf<br>snotuut moleste. Nunc daptus pretium metus, sit anet finitus pour finitus sed.          |
|      | NULL NO        | SALDANA,<br>DONN    | R\$1920H0014569  | ST              | 1026/19         | 0120 PM    | 01.50 PM    | -30      | 1.00                | - 30                   | 50                | \$2507 (x1)  | F812            | Notes for training purposes. Lorem (psum dolor sit arret, consectetur adopscing ett.<br>Nulla sit amet interdum nunc, in guis scelerisigue mauris. Donec congue mauris of<br>finctiunt molestie. Nunc dapibus pretium metus, sit amet finibus (psum finibus sed.  |
|      |                | HONG, IRA           | R51920110022745  | \$7             | 1028/19         | 01.55 PM   | 02:25 PM    | 30       | 100                 | 30                     | 30                | 92507 (rt)   | F80.0           | Notes for training purposes. Lorem pount dolar sit anet, consectetur adipscong elit.<br>Nulla sit anet interdum nunc, in quis soblerisque mauris. Donec congue mains ut<br>tincidunt moteste. Nunc dapibus pretium netux, sit anet finitous poum finitius sed.    |
| 2    | 0              | DAVILA<br>FOSTER    | R5150010014800   | COR             | 10/26/19        | 04:00 PM   | 04:30 PM    | 30       | 1.00                | 30                     | 30                | 9936E-(x1)   | F80.0           | Notes for traning purposes. Lorem pourt dolor sit amet, consecteur adjoscing elit.<br>Nalia sit amet interdum nunc, in quis scolerisigne maulis. Donec congue maulis ul<br>focidant molescie. Nunc dalohas portium milita, sit amet finitus yourn. Timbus ed      |

### • Review and sign "By Enrollment" tab:

- Under the "By Enrollment" tab, the attendances are listed by the ESID #.
- Click on the "Review and Sign" of the ESID # that you want to sign.
- A calendar will also populate with the days that you have entered notes for.
- If your note is not correct or you want to make a change, you can "Edit" your note at this time.

| Congrining                                                                                                    | ina. Deay                                                                                                    | ore benefit of                                                                                                    | percent r autom                                       | 1                                                   | 0000000000000                                                                                                    | Constantial I |        |       | 1 Stations |          |
|----------------------------------------------------------------------------------------------------|----------------------------------------------------------------------------------------------------|----------------------------------------------------------------------------------------------------|-------------------------------------------------------|-----------------------------------------------------|----------------------------------------------------------------------------------------------------|---------------|--------|-------|------------|----------|
|                                                                                                    | Stat                                                                                                    | us Prof                                                                                                    | ession Code                                           | De                                                  | escription                                                                                                    | Type          |        | State | From       | To       |
| Creden                                                                                                    | itials:                                                                                                    |                                                                                                    | SLP                                                   | Licensed S                                          | peech & Language<br>athologist                                                                                                    | License       | 008342 | NY.   | 12/20/1994 | 4/30/202 |
| Missing                                                                                                    | Attestations: No M                                                                                                    | issing Attes                                                                                                    | tations                                               |                                                     |                                                                                                    |               |        |       |            |          |
| jned Allendani<br>xol Year Sessio<br>Audit Dy Y                                                                                                    | Veek By Enroll                                                                                                    | ession) ♥ <br>ment                                                                                                    |                                                       |                                                     |                                                                                                    |               |        | Apply | Filter     |          |
|                                                                                                    |                                                                                                    |                                                                                                    | A                                                     | Number Of                                           |                                                                                                    |               |        |       |            |          |
| Child                                                                                                    | ESID                                                                                                    | Month                                                                                                    | Service                                               | Unsigned                                            | Navigation                                                                                                    |               |        |       |            |          |
|                                                                                                    |                                                                                                    |                                                                                                    |                                                       | Attendances                                         | a second a second                                                                                                    |               |        |       |            |          |
| BROUSSARD,<br>DENVER                                                                                                    | RS2122W0016884                                                                                                    | January<br>2022                                                                                                    | ST                                                    | 2                                                   | Review And<br>Sign                                                                                                    |               |        |       |            |          |
| BROUSSARD,<br>DENVER<br>BROUSSARD,<br>DENVER                                                                                                    | RS2122W0016884<br>RS2122W0016885                                                                                                    | January<br>2022<br>January<br>2022                                                                                                    | ST<br>ST1                                             | 2<br>4                                              | Review And<br>Sign<br>Review And<br>Sign                                                                                                    |               |        |       |            |          |
| BROUSSARD<br>DENVER<br>BROUSSARD,<br>DENVER<br>DAVILA,<br>FOSTER                                                                                                    | RS2122W0016884<br>RS2122W0016885<br>RS1920W0014800                                                                                                    | January<br>2022<br>January<br>2022<br>October<br>2019                                                                                                    | ST ST1 COR                                            | 2<br>4<br>1                                         | Review And<br>Sign<br>Review And<br>Sign<br>Review And<br>Sign                                                                                                    |               |        |       |            |          |
| BROUSSARD<br>DENVER<br>BROUSSARD<br>DENVER<br>DAVILA,<br>FOSTER<br>DELATORRE,<br>CARINA                                                                                                    | RS2122W0016884<br>RS2122W0016885<br>RS1920W0014800<br>RS2122W0016811                                                                                           | January<br>2022<br>January<br>2022<br>October<br>2019<br>January<br>2022                                                                                                    | ST ST1 COR ST                                         | 2<br>4<br>1<br>2                                    | Review And<br>Sign<br>Review And<br>Sign<br>Review And<br>Sign<br>Review And<br>Sign                                                                                                    |               |        |       |            |          |
| BROUSSARD<br>DENVER<br>BROUSSARD,<br>DENVER<br>DAVILA,<br>FOSTER<br>DELATORRE,<br>CARINA<br>DUFF, TOD                                                                                              | RS2122W0016884<br>RS2122W0016885<br>RS1920W0014800<br>RS2122W0016811<br>RS2122W0016554                                                                         | January<br>2022<br>January<br>2022<br>October<br>2019<br>January<br>2022<br>January<br>2022                                                                                                    | ST<br>ST1<br>COR<br>ST<br>ST                          | 2<br>4<br>1<br>2<br>6                               | Review And<br>Sign<br>Review And<br>Sign<br>Review And<br>Sign<br>Review And<br>Sign<br>Review And                                                                                                 |               |        |       |            |          |
| BROUSSARD<br>DENVER<br>DROUSSARD,<br>DENVER<br>DAVILA,<br>FOSTER<br>DELATORRE,<br>CARINA<br>DUFF, TOD<br>ERWIN,<br>DEANDRA                                                                         | RS2122W0016884<br>RS2122W0016885<br>RS1920W0014800<br>RS2122W0016811<br>RS2122W0016554<br>RS2122W0016902                                                       | January<br>2022<br>January<br>2022<br>October<br>2019<br>January<br>2022<br>January<br>2022<br>January<br>2022                                                                                                    | ST<br>ST1<br>COR<br>ST<br>ST<br>ST                    | 2<br>4<br>1<br>2<br>6<br>2                          | Review And<br>Sign<br>Review And<br>Sign<br>Review And<br>Sign<br>Review And<br>Sign<br>Review And<br>Sign                                                                                         |               |        |       |            |          |
| BROUSSARD<br>DENVER<br>BROUSSARD<br>DENVER<br>DAVILA,<br>FOSTER<br>DELATORRE,<br>CARINA<br>DUFF, TOD<br>ERWIN,<br>DEANDRA<br>ERWIN,<br>DEANDRA                                                     | RS2122W0016884<br>RS2122W0016885<br>RS1920W0014800<br>RS2122W0016811<br>RS2122W0016554<br>RS2122W0016902<br>RS2122W0016903                                     | January<br>2022<br>January<br>2022<br>October<br>2019<br>January<br>2022<br>January<br>2022<br>January<br>2022<br>January<br>2022                                                                                                | ST<br>ST1<br>COR<br>ST<br>ST<br>ST<br>ST1             | 2<br>4<br>1<br>2<br>6<br>2<br>2<br>2                | Review And<br>Sign<br>Review And<br>Sign<br>Review And<br>Sign<br>Review And<br>Sign<br>Review And<br>Sign<br>Review And<br>Sign<br>Review And<br>Sign                                             |               |        |       |            |          |
| BROUSSARD<br>DENVER<br>BROUSSARD<br>DENVER<br>DAVILA,<br>FOSTER<br>DELATORRE,<br>CARINA<br>DUFF, TOD<br>ERWIN,<br>DEANDRA<br>ERWIN,<br>DEANDRA<br>ERWIN,<br>DEANDRA<br>ERWIN,<br>DEANDRA<br>ERWIST | RS2122W0016884<br>RS2122W0016885<br>RS1920W0014800<br>RS2122W0016811<br>RS2122W0016554<br>RS2122W0016902<br>RS2122W0016903<br>RS2122W0016162                   | January<br>2022<br>January<br>2022<br>October<br>2019<br>January<br>2022<br>January<br>2022<br>January<br>2022<br>January<br>2022<br>January<br>2022                                                                             | ST<br>ST1<br>COR<br>ST<br>ST<br>ST<br>ST1<br>ST       | 2<br>4<br>1<br>2<br>6<br>2<br>2<br>2<br>2<br>2      | Review And<br>Sign<br>Review And<br>Sign<br>Review And<br>Sign<br>Review And<br>Sign<br>Review And<br>Sign<br>Review And<br>Sign<br>Review And<br>Sign<br>Review And<br>Sign                       |               |        |       |            |          |
| BROUSSARD<br>DENVER<br>BROUSSARD<br>DENVER<br>DAVILA,<br>FOSTER<br>CARINA<br>DUFF, TOD<br>ERWIN,<br>DEANDRA<br>ERWIN,<br>DEANDRA<br>ERWIN,<br>DEANDRA<br>FOSTER,<br>ERNEST<br>FOSTER,<br>ERNEST    | RS2122W0016884<br>RS2122W0016885<br>RS1920W0014800<br>RS2122W0016811<br>RS2122W0016554<br>RS2122W0016902<br>RS2122W0016903<br>RS2122W0016162<br>RS2122W0016888 | January<br>2022<br>January<br>2022<br>October<br>2019<br>January<br>2022<br>January<br>2022<br>January<br>2022<br>January<br>2022<br>January<br>2022<br>January<br>2022<br>January<br>2022<br>January<br>2022<br>January<br>2022 | ST<br>ST1<br>COR<br>ST<br>ST<br>ST<br>ST1<br>ST<br>ST | 2<br>4<br>1<br>2<br>6<br>2<br>2<br>2<br>2<br>2<br>1 | Review And<br>Sign<br>Review And<br>Sign<br>Review And<br>Sign<br>Review And<br>Sign<br>Review And<br>Sign<br>Review And<br>Sign<br>Review And<br>Sign<br>Review And<br>Sign<br>Review And<br>Sign |               |        |       |            |          |

| - Enrolment info                                 | <                  |      | Ja,               | nuary 2  | 022             |              | >           |                                                                                                    |                                       |    |
|--------------------------------------------------|--------------------|------|-------------------|----------|-----------------|--------------|-------------|----------------------------------------------------------------------------------------------------|---------------------------------------|----|
| Child Name:BROUSSARD, DEWIER ESID:RS2122W0016884 | Sun                | Mon  | 1e                | Wed      | Thu             | Fri S        | at          |                                                                                                    |                                       |    |
| Service Type:Speech Therapy IND Frequency:1x30   | 26                 | 27   | 28                | 29       | 30              | 31 1         | 1           |                                                                                                    |                                       |    |
| Dates:01(05/22 - 06/24/22 Status:OK              | 2                  | 3    | 4                 | 5        | 6               | 1 8          | 8           |                                                                                                    |                                       |    |
|                                                  | 40                 | 0    | 11                | 12       | 13              | 14 1<br>04 0 | 0           |                                                                                                    |                                       |    |
|                                                  | 10                 | 24   | 25                | 13       | 20<br>27        | 21 2<br>28 2 | 9           |                                                                                                    |                                       |    |
|                                                  | 30                 | 31   | 1                 | 2        | 3               | 4 5          | 5           |                                                                                                    |                                       |    |
| Sign Attendance                                  |                    |      |                   |          |                 |              |             |                                                                                                    |                                       |    |
| Status Service Time Time Duration                | Sessions 1<br>Bill | īo I | Minutes<br>Sessio | Per<br>n | Minutes<br>Bill | 10 (<br>0    | CPT<br>odes | Notes                                                                                                    |                                       |    |
| 011022 11.15AM 11.45AM 30                        | 1.00               |      | 30                |          | 30              | 925          | 07 (x1)     | or training purposes. Lorem ipsum dolor sit amet, consectetur adipiscing ett. Nulla sit amet interdum nun<br>mauris ut tincidunt molestie. Nunc dapibus pretium metus, sit amet finibus ipsum finibus sed.   | nc. In quis scelerisque mauris. Donec | Eď |
| 011822 0930AM 10:00AM 30                         | 1.00               |      | 30                |          | 30              | 925          | 07 (x1)     | or training purposes. Lorem ipsum dolor sit amet, consectetur adipiscing etit. Nulla sit amet interdum nun<br>emauris ut tincidunt molestie. Nunc dapibus pretium metus, sit amet finibus ipsum finibus sed. | nc. In quis scelerisque mauris. Donec | Eć |

# **Best Practices for Signing Notes:**

- 1. Sign your notes frequently!
- 2. Notes should be recorded and signed on the same day!
- 3. Do **NOT** wait to sign your notes until the end of the month.
  - a. There are too many entries to do a proper review.
  - b. It is too long past the activity to remember anything.

# **Un-signing Attendance / Making Corrections After Signed:**

### Go to Attendance -> Digital Signature -> Unsign Attendance.

- Use the Filter to search for dates, enrollment and county to find attendances.
   Click "Retrieve".
- Click the check box on rows needed to unsign, and click "Unsign Attendance".
- Enter PIN.
- Go to your *Weekly Calendar*, find date of attendance, and make correction on note.
- You will now need to re-sign your attendances again for that child/date.

| From<br>07/ | n Date:<br>01/2021 | To Date:<br>6/8/2022 | Enrollme<br>Not Sele | nt:<br>ected  | •<br>•      | ounty:       | Provider: Retrieve Unsign Attendance                                                                                                    |                                                                           |
|-------------|--------------------|----------------------|----------------------|---------------|-------------|--------------|----------------------------------------------------------------------------------------------------|---------------------------------------------------------------------------|
| 0           | Last Name          | e First<br>Name      | Service<br>Date      | Start<br>Time | End<br>Time | CPT<br>Codes |                                                                                                    | Notes                                                                     |
| D           |                    |                      | 2/01/2022            | 10:00<br>AM   | 10:30<br>AM | 97530        | Devin engaged in fine motor activities. He was positioned to work on the floor to engage o<br>coordination. He was building his own structures not replicating designs or patterns. He was | ore working in tall kneel and quad<br>as more accepting of therapist wor  |
| O           |                    | -                    | 2/01/2022            | 10:30<br>AM   | 11:00<br>AM | 97530        | Teo transitioned easily to the motor room. He engaged in a sensorimotor obstacle course table for a sensory experience while using magnet blocks working on hand strength and b            | incorporating climbing and sliding<br>ilateral hand coordination. Teo enj |

### **Cannot Un-sign Attendances:**

If you go to *Attendance -> Digital Signature -> Unsign Attendance*, and your attendances will not populate after you filter:

- Contact your agency.
  - The child may still be on a voucher. You cannot unsign any attendances if the child is on a voucher. The agency will need to remove the child from the voucher.
- Double check your filter dates to ensure that you have gone back far enough for the date to populate.
- Check your *Weekly Calendar* to see if the child's attendances were never signed. If you can open the note and make changes then the attendances were never signed.

Knowledge Base articles:

Un-signing Attendance - <u>http://support.cpseportal.com/kb/a33/unsigning-attendance.aspx</u>

Therapist Cannot Unsign a Session - <u>http://support.cpseportal.com/kb/a405/therapist-cannot-unsign-a-session.aspx?KBSearchID=23237</u>